## Password Reset Self Service

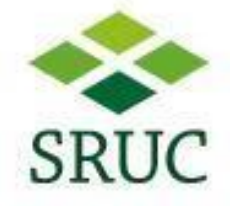

After registering for Office 365, Staff and Students can reset their logon password, either from a web browser, or from a SRUC workstation that's connected to the SRUC network.

## Reset password from a Workstation on the SRUC network

Select "Reset Password" from the logon screen

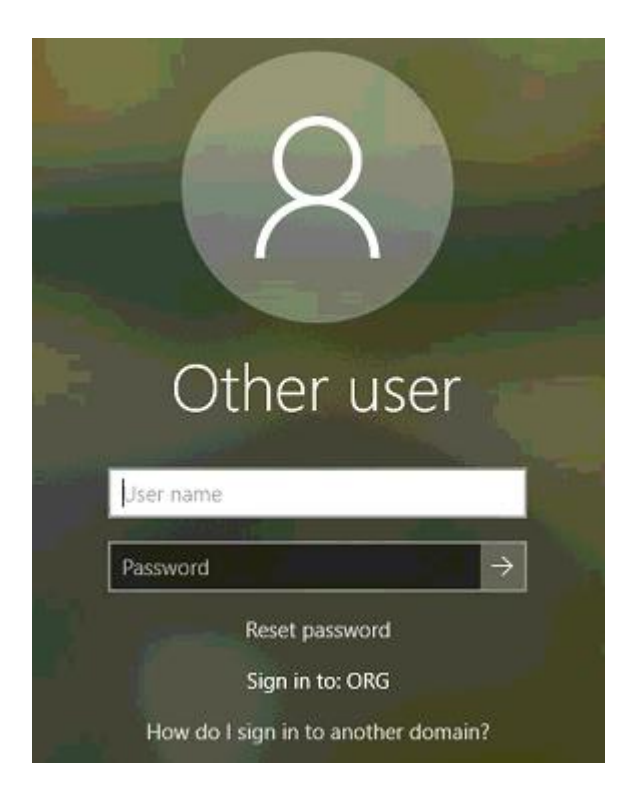

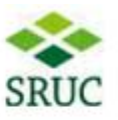

## Reset your password

To reset your password, begin by entering your work or school account.

×

#### User ID:

username@sruc.ac.uk

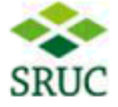

### Reset your password

Please choose the contact method we should use for verification:

| Email my alternate email<br>Text my mobile phone |   |
|--------------------------------------------------|---|
|                                                  |   |
| Call my mobile phone                             |   |
| Answer my security questions                     |   |
| er*****@googiemail.com                           | ~ |

You will receive an email containing a verification code at your alternate email address (er\*\*\*\*\*\*@googlemail.com).

Select from the drop-down list, depending on which options you have configured previously.

#### Email my alternate email

A security code will be sent to your email address

#### Text my mobile phone

You'll be asked to confirm your mobile number, and if it matches the number you've previously given, a security code will be texted to you.

#### Call my mobile phone

You'll receive an automated call and be asked to press a certain key to continue.

#### Answer my security questions

You'll be asked to answer 3 of your 4 given security questions.

If you complete this security stage, you'll be given the chance to reset your password.

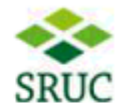

Reset your password

Create a new password

Enter new password:

Confirm new password:

## Reset password from a web browser

- Open up a web browser and navigate to www.office.com
- Type in your username and click next
- There's an option "Forgot my password"

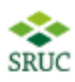

## Enter password

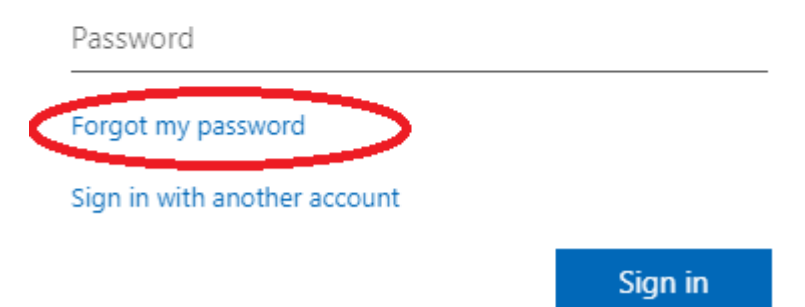

- You need to pass a quick test to prove you are not an automated system, by typing in characters that you see on the screen. (there's an audio option as well)

To recover your account, begin by entering your user ID and the characters in the picture or audio below.

| User ID:                                     |                    |
|----------------------------------------------|--------------------|
| L<br>Example: user@contoso.onmicrosoft.com o | r user@contoso.com |
| n Alle                                       | 40                 |
| HUS                                          | 22                 |
|                                              |                    |

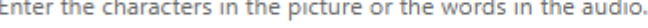

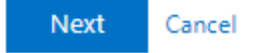

- The next screen then gives you the same options as before

# Get back into your account

#### verification step 1 > choose a new password

Please choose the contact method we should use for verification:

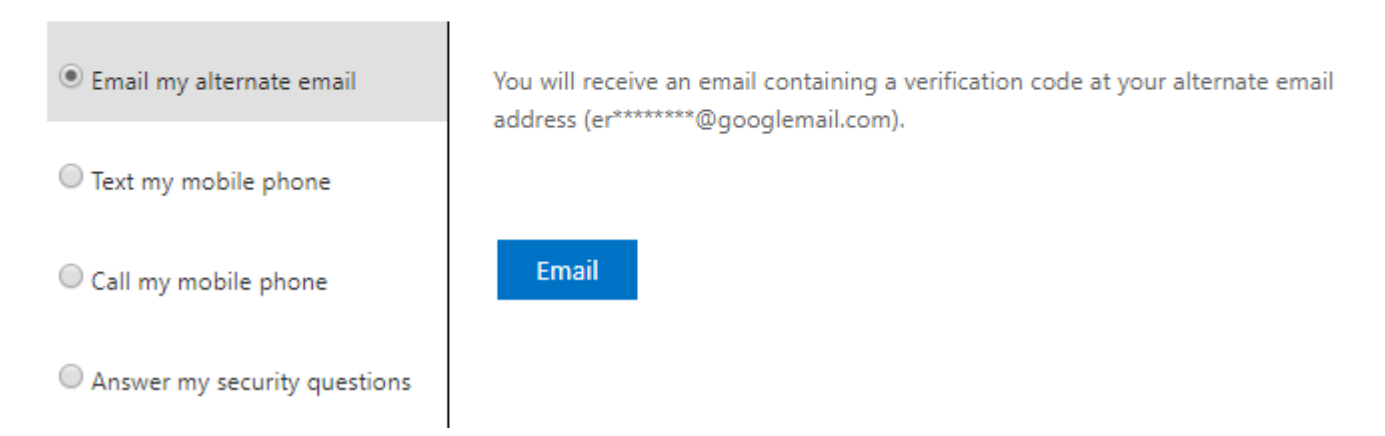

Should you have any queries, please contact the Shared Service Desk on 0131 535 4444.